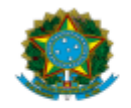

## MINISTÉRIO DA EDUCAÇÃO

Instituto Federal de Educação, Ciência e Tecnologia de Brasília

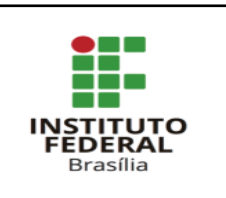

## PROCEDIMENTO OPERACIONAL PADRÃO (POP)

Atualizado em: 14/03/2025

**Objetivo:** Este POP tem como objetivo orientar e fornecer informações essenciais para instrução do processo eletrônico de autorização de pagamento.

<u>Título:</u> Procedimento Eletrônico para Pagamento de Nota Fiscal de Serviço/Obra

**Responsável:** Coordenação Geral de Execução Financeira / Pró-Reitora de Administração

| Etapas                                                                  | Descrição das atividades                                                                                                    | Responsável                                         |
|-------------------------------------------------------------------------|----------------------------------------------------------------------------------------------------|-----------------------------------------------------|
| 1. Abertura<br>do Processo<br>Eletrônico<br>SUAP                        | <ul> <li>a. Criar Processo eletrônico no SUAP. (Na tela inicial do SUAP, clicar em "Processos" na aba "Adicional Processo Eletrônico");</li> <li>b. Interessados: IFB e o Credor da Nota Fiscal;</li> <li>c. Tipo do Processo: Finanças - Pagamento de notas fiscais;</li> <li>d. Assunto: Pagamento – NOME DA EMPRESA – Contrato Administrativo nº Objeto: (preencher os campos corretamente);</li> <li>e. Relacionar o processo de pagamento ao processo original da licitação, bem como a outros processos inerentes, como os de Fiscalização, emissão de nota de empenho, emissão de Portaria de designação de fiscais, entre outros. Forma de relacionar processo: Utilizar a Aba Processos Apensados, Anexados e Relacionados&gt; Relacionar Processo.</li> <li>Importante: Abrir um único processo de pagamento por contrato e relacionar ao processo original da licitação, de forma que todas as notas fiscais e documentos relacionados ao contrato estejam anexados no mesmo processo de pagamento mantendo ordem cronológica dos fatos.</li> </ul> | Unidade<br>Demandante<br>/<br>Fiscal de<br>Contrato |
| 2. Anexar<br>documento<br>fiscal no<br>processo,<br>individualm<br>ente | <ul> <li>a. Nota Fiscal de Serviço Eletrônica;</li> <li>b. Documento Auxiliar da NFS-e (DANFE) no site:<br/>https://www.nfe.fazenda.gov.br/portal/consultaRecaptcha.aspx?tipoConsulta=resum<br/>o&amp;tipoConteudo=7PhJ+gAVw2g;</li> <li>c. Declaração do Sistema de Cadastramento Unificado de Fornecedores<br/>(SICAF) Caso tenha alguma irregularidade, solicitar a empresa a imediata<br/>regularização e dar seguimento na solicitação de pagamento (verificar o<br/>POP sobre SICAF vencido para saber os procedimentos)</li> <li>d. Declaração de Optante pelos Simples Nacional, se a empresa por optante.<br/>site: http://www8.receita.fazenda.gov.br/simplesnacional/aplicacoes.aspx?id=21;</li> <li>e. Para as empresas que optam pela desoneração da folha (INSS), <u>apresentar</u><br/>declaração constante do anexo III da IN 1436/2013 RFB;</li> </ul>                                                                                                    | Unidade<br>Demandante<br>/<br>Fiscal de<br>Contrato |

|                                                                                  | <ul> <li>f. Para o contrato de prestação de serviço de terceirizados, apresentar relatório com valor para a Conta-Depósito Vinculada;</li> <li>g. Outros documentos exigidos pelo instrumento de Contrato de prestação de serviços/obra.</li> </ul>                                                                                                    |                                                       |
|----------------------------------------------------------------------------------|----------------------------------------------------------------------------------------------------|-------------------------------------------------------|
| 3. Incluir<br>dados da<br>Nota<br>Fiscal/Fatur<br>a no site<br>Contratos.g<br>ov | <ul> <li>a. Inserir as informações da nota fiscal/fatura no site contratos.gov;</li> <li>b. Acessar o site https://contratos.comprasnet.gov.br/login;</li> <li>c. Na tela inicial do site, clique em Gestão Contratual → Meus Contratos → Instrumentos de cobrança, (preencher os campos corretamente).</li> <li>Importante: Os responsáveis pela gestão e fiscalização de contrato devem ser designados por Portaria e devem estar cadastrados no site Comprasnet.gov – o cadastro é realizado pelo setor de Contratos de cada unidade.</li> </ul>                                                        | Unidade<br>Requisitante<br>/<br>Fiscal de<br>Contrato |
| 4. Atestar a<br>Nota Fiscal e<br>Serviço<br>Prestado                             | <ul> <li>a. Emitir o Formulário de solicitação de pagamento no SUAP. (SUAP → Documentos eletrônico → "Adicionar Documento de texto" → tipo do documento:"Formulário de solicitação de pagamento" (preencher os campos corretamente);</li> <li>b. Adicionar o documento no processo de pagamento com assinatura eletrônica do Fiscal designado ou equipe de fiscalização;</li> <li>c. Encaminhar o processo para análise e autorização do(a) Ordenador (a) de Despesa.</li> <li>Importante: A data de assinatura de ateste do Formulário de Pagamento e do site Comprasnet.gov devem ser iguais.</li> </ul> | Unidade<br>Demandante<br>/<br>Fiscal de<br>Contrato   |
| 5.Análisar<br>processo<br>para<br>autorização<br>do<br>pagamento                 | <ul> <li>a. Receber processo, analisar se a documentação necessária está correta e completa;</li> <li>b. Necessita de algum ajuste? Se SIM, inserir um Despacho informando os ajustes necessários e restituir ao setor requisitante;</li> <li>c. Necessita de algum ajuste? Se NÃO, inserir um Despacho para autorização do pagamento;</li> <li>d. Se estiver de acordo, autorizar o pagamento e encaminhar ao setor responsável para pagamento.</li> </ul>                                                                                                    | Ordenador (a)<br>de Despesa                           |